# PASSO A PASSO PARA CADASTRO DOS DISCENTES E Indicação do (a) Bolsista PELO ORIENTADOR

Primeira coisa a ser feita: O Discente deve entrar no seu perfil no SIGAA e:

- > Aderir ao Cadastro único
- > Oportunidade de bolsa

## Como fazer?

> Aderir ao Cadastro único

O(A) discente deverá preencher o cadastro único de bolsista no SIGAA (Portal do discente > Menu Bolsas >

### 1º PASSO: (Aderir ao cadastro único)

**OBS.** Aderindo ao cadastro único (quem faz isto é o discente, sob a orientação do professor)

|                                                          | o de navidades Academic                  |                  | <b>2</b>      |                  |                                                                          |                                       |
|----------------------------------------------------------|------------------------------------------|------------------|---------------|------------------|--------------------------------------------------------------------------|---------------------------------------|
| VILMA FREITAS CELEDONIO                                  | Semest                                   | re atual: 2016.2 | 🤘 Módul       | os               | Cx. Postal (4)                                                           | > Abrir Chamado                       |
|                                                          |                                          |                  | - Menu        | Discente         | 🕺 Alterar senha                                                          | 🔇 Ajuda                               |
| 📦 Ensino 🍦 Pesquisa 🤝 Extensão 🦆 Monitoria 🎄 A           | ções Associadas 📑 Bibliot                | eca 🙎 Bolsas 🛛   | 🙎 Estágio 🛛 🗃 | Ambiente         | s Virtuais 🛛 🎡 Outro                                                     | os                                    |
| Não há notícias cadastradas.                             |                                          |                  |               | Ca               | Mensag<br>Atualizar Foto e Pe<br>Meus Dados Pesso<br>dastre-se no Portal | erfil<br>Dais                         |
| TURMAS DO SEMESTRE                                       |                                          |                  |               |                  | Egre                                                                     | sso                                   |
| Ültimas Atualizações                                     |                                          | <                | < Parar >>    | WILMA            | FREITAS CELEDONIO                                                        | Uma pessoa                            |
| 21/05/2017 - CULTIVO AGRICOLAS III (1200048)             |                                          |                  |               | dedica           | da, atenciosa e que                                                      | tem grande interes                    |
| Novo Tópico de Aula: Aula prática: Apresentação de semin | ários parte 2                            |                  |               | na arei          | a de estudo                                                              |                                       |
| Componente Curricular                                    | Local                                    | Horário          | Chat          | (                | Porum                                                                    | Avaliação                             |
| ADMINISTRAÇÃO RURAL                                      | Oeste/ Central<br>de aulas 2 / SI.<br>04 | 4M34 3T12        | eij 🏷 o       |                  | Securso                                                                  | nstitucional                          |
| CULTIVO AGRICOLAS III (1200048)                          | Leste/ Sala<br>fitotecnia / SI.<br>02    | 2T45 5T345       | eq 🕫 o        |                  | Comunidade                                                               | Virtual                               |
| CULTIVOS AGRÍCOLAS II                                    | Leste/ Sala<br>fitotecnia / SI.<br>01    | 3T345            | eq 🕫 o        | Docum            | entos Oficiais dos O<br>Ilendário Acadêmico                              | cursos de Graduação<br>o de Graduação |
| ETICA E LEGISLACAO (1200047)                             | Leste/ Central<br>de aulas 4 / SI<br>01  | 5T12             | 💜 🕫 o         | Matrícula        | Dados Institu<br>a: 2012020091                                           | icionais                              |
| FRUTICULTURA (1104036)                                   | Leste/ Central<br>de aulas 4 / SI<br>01  | 3M345 4T45       | eq 🕫 o        | Curso:<br>Nível: | AGRONOMIA/PRO<br>MT<br>GRADUAÇÃO                                         | GRAD - MOSSORÓ -                      |
|                                                          | Leste/ Central                           |                  |               | Status:          | ATIVO                                                                    |                                       |

Aderindo ao cadastro único....

| FERSA - SIGAA - Sistema Integrado de Ges                                   | tão de Atividades Acadêmic               | as                                                       |                                                                                                    | A+ A-   Tempo de Sessão: 01:29 SA                                                                                  |
|----------------------------------------------------------------------------|------------------------------------------|----------------------------------------------------------|----------------------------------------------------------------------------------------------------|----------------------------------------------------------------------------------------------------|
| ILMA FREITAS CELEDONIO                                                     | Semest                                   | re atual: 2016.2                                         | 🥘 Módul                                                                                                    | los 🛛 🔞 Cx. Postal (4) 🏷 Abrir Chamado                                                                             |
| RÓ-REITORIA DE GRADUAÇÃO (11.01.02)                                        |                                          |                                                          | 📲 Menu                                                                                                    | Discente 🔗 Alterar senha 🛛 🥥 Ajuda                                                                                 |
| 😂 Ensino 🍦 Pesquisa 🤝 Extensão 🏼 🦞 Monitoria 💐                             | 🖁 Ações Associadas  🖹 Bibliot            | eca 🔓 Bolsas                                             | 🚺 Estágio 🛛 🐞                                                                                                 | 🏽 Ambientes Virtuais 🛛 🍓 Outros                                                                                    |
| Não há notícias cadastradas.<br>Turmas do Semestre<br>Últimas Atualizações |                                          | Aderir<br>Oportu<br>Acomp<br>Minhas<br>Solicita<br>Acomp | ao Cadastro Ún<br>nidades de Bols<br>anhar Meus Rey<br>Bolsas na Insti<br>Ição de Bolsa/A<br>anhar Solicitaçã | nico<br>sa<br>igistros de Interesse<br>itiuição<br>Auxilio/Moradia.<br>ão de Bolsa Auxilio<br>Portal do<br>Egresso |
|                                                                            |                                          |                                                          | << Parar >>                                                                                                   | WILMA FREITAS CELEDONIO Uma pessoa<br>dedicada, atenciosa e que tem grande inters                                  |
| Nova Notícia: Notas                                                        |                                          |                                                          |                                                                                                    | na área de estudo                                                                                                  |
| Componente Curricular                                                      | Local                                    | Horário                                                  | Chat                                                                                                    | Pórum Avaliação                                                                                                    |
| ADMINISTRAÇÃO RURAL                                                        | Oeste/ Central<br>de aulas 2 / SI.<br>04 | 4M34 3T12                                                | <i>iii</i> 🖗 o                                                                                                |                                                                                                    |
| CULTIVO AGRICOLAS III (1200048)                                            | Leste/ Sala<br>fitotecnia / SI.<br>02    | 2T45 5T345                                               | 🧃 🖓 o                                                                                                    | Comunidade Virtual                                                                                                 |
| CULTIVOS AGRÍCOLAS II                                                      | Leste/ Sala<br>fitotecnia / SI.<br>01    | 3T345                                                    | 🧐 🖓 o                                                                                                    | Documentos Oficiais dos Cursos de Graduaçã<br>Calendário Acadêmico de Graduação                                    |
| ETICA E LEGISLACAO (1200047)                                               | Leste/ Central<br>de aulas 4 / SI<br>01  | 5T12                                                     | ୶ 🦻 o                                                                                                    | Dados Institucionais<br>Matrícula: 2012020091                                                                      |
| FRUTICULTURA (1104036)                                                     | Leste/ Central<br>de aulas 4 / Sl<br>01  | 3M345 4T45                                               | ୶ 🕫 o                                                                                                    | Curso: AGRONOMIA/PROGRAD - MOSSORÓ<br>MT<br>Nível: GRADUAÇÃO                                                       |

# Cadastro único: confirmado!

| UFERSA - SIGAA - Sistema Integrado de Gestão     | de Atividades Acadêmica                                                                                         | 35              |             | A+ A-                                | A+ A- Tempo de Sessão             |                                    |  |
|--------------------------------------------------|----------------------------------------------------------------------------------------------------|-----------------|-------------|--------------------------------------|-----------------------------------|------------------------------------|--|
| WILMA FREITAS CELEDONIO                          | Semestr                                                                                                    | e atual: 2016.2 | 🮯 Módula    | os 🚯 Cx. Po                          | istal (4)                         | ≽ Abrir Chamado                    |  |
| PRÓ-REITORIA DE GRADUAÇÃO (11.01.02)             |                                                                                                    |                 | 📲 Menu D    | Discente 🛛 😤 Altera                  | ar senha                          | 🥝 Ajuda                            |  |
| • Caro aluno, sua adesão ao cadastro único       | já foi realizada.                                                                                               |                 |             |                                      |                                   | (x) fechar mensagens               |  |
| 📚 Ensino 🍦 Pesquisa 🤝 Extensão 谋 Monitoria 🍬 Açê | ões Associadas  🔝 Bibliote                                                                                      | eca 🙎 Bolsas    | 🚺 Estágio 🚳 | Ambientes Virtuais                   | 🍓 Outro                           | IS                                 |  |
| Não há notícias cadastradas.                     |                                                                                                    |                 |             | Atualizar<br>Meus Da                 | Mensage<br>Foto e Pe<br>dos Pesso | rfil<br>ais                        |  |
| TURMAS DO SEMESTRE                               |                                                                                                    |                 |             | Cadastre-se                          | no Portal<br>Egres                | do<br>iso                          |  |
| Últimas Atualizações                             |                                                                                                    |                 | << Parar >> | WILMA FREITAS C                      | ELEDONIO                          | Uma pessoa                         |  |
| 21/05/2017 - CULTIVO AGRICOLAS III (1200048)     |                                                                                                    |                 |             | dedicada, atenci<br>na área de estuc | osa e que<br>lo                   | tem grande interesse               |  |
| Novo Topico de Auia: Cultura do amendoim parte 2 |                                                                                                    |                 |             |                                      |                                   |                                    |  |
| Componente Curricular                            | Local                                                                                                    | Horário         | Chat        |                                      | de                                | Avaliação                          |  |
| ADMINISTRAÇÃO RURAL                              | Oeste/ Central<br>de aulas 2 / SI.<br>04                                                                        | 4M34 3T12       | 💜 🖓 o       | Second Second                        | rso                               | stitucional                        |  |
| CULTIVO AGRICOLAS III (1200048)                  | Leste/ Sala<br>fitotecnia / Sl.<br>02                                                                           | 2T45 5T345      | 💜 🦻 o       |                                      | Comunidade                        | Virtual                            |  |
| CULTIVOS AGRÍCOLAS II                            | Leste/ Sala<br>fitotecnia / SI.<br>01                                                                           | 3T345           | 💜 🖓 o       | Documentos Ofic<br>Calendário A      | iais dos C<br>Acadêmico           | ursos de Graduação<br>de Graduação |  |
| ETICA E LEGISLACAO (1200047)                     | Leste/ Central<br>de aulas 4 / SI<br>01                                                                         | 5T12            | 💜 🖓 o       | Dado<br>Matrícula: 2012020           | <b>s Institu</b>                  | cionais                            |  |
|                                                  | Leste/ Central                                                                                                  |                 |             | Curso: AGRONO                        | MIA/PRO                           | GRAD - MOSSORÓ -                   |  |
|                                                  | the second second second second second second second second second second second second second second second se |                 |             | - MT                                 |                                   |                                    |  |

### > 2º PASSO: (Oportunidade de bolsa)

OBS. Quem faz isto é o discente, sob a orientação do professor.

### > Oportunidade de bolsa

Nesta etapa o bolsita vai aderir a oportunidade de bolsa...via SIGAA

### Como fazer?

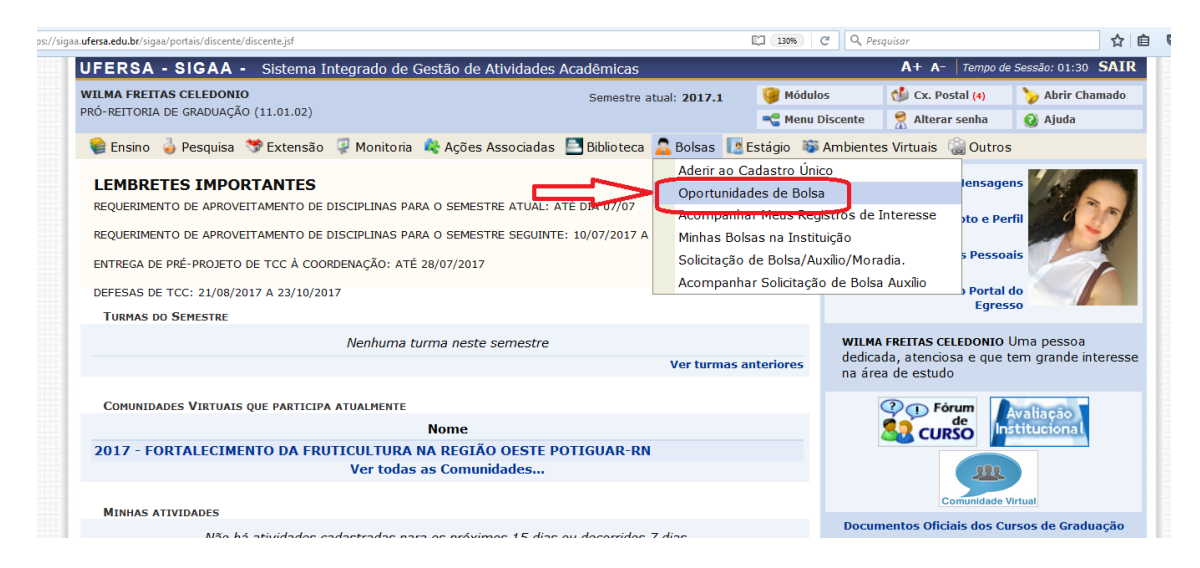

### Escolha o tipo de bolsa (Pesquisa)

|                                                                                                    | Semestre atual: 2017.1     | Modulos                | U CX. PUSIAI (4)           |
|----------------------------------------------------------------------------------------------------|----------------------------|------------------------|----------------------------|
| PRO-REITORIA DE GRADUAÇÃO (11.01.02)                                                                               |                            | 📲 Menu Discente        | 👮 Alterar senha            |
| PORTAL DO DISCENTE > VAGAS DE BOLSAS DISPONÍVEIS NA UFERS                                                          | A                          |                        |                            |
|                                                                                                    |                            |                        |                            |
| Busca por oportunio                                                                                                | lades de bolsa na UFER     | SA                     |                            |
| Este espaço é destinado aos alunos interessados em participar do lado p                                            | rático da vida acadêmica o | lentro da UFERSA.      |                            |
| Aqui você poderá encontrar oportunidades de forma fácil e centralizada, l<br>bolsa em:                             | buscando por vagas nas n   | nais diversas áreas. E | sta busca abrange a        |
| <ul> <li>Monitoria</li> <li>Extensão</li> <li>Pesquisa</li> <li>Ações Associadas</li> <li>Apoio Técnico</li> </ul> |                            |                        |                            |
| Para obter informações sobre o novo modelo de concessão de bolsa CL                                                | IQUE AQUI.                 |                        |                            |
|                                                                                                    |                            |                        |                            |
| Buscar                                                                                                    | Oportunidades              |                        |                            |
| Tipo de bolsa: 🖈 SELECIONE                                                                                         | O TIPO DE BOLSA DE SEU     | INTERESSE              | -                          |
| SELECIONE                                                                                                    | O TIPO DE BOLSA DE SEU     | INTERESSE              |                            |
| EXTENSÃO                                                                                                    |                            |                        |                            |
| PESQUISA                                                                                                    |                            |                        |                            |
| APOIO TÉCNICO                                                                                                    | )                          |                        |                            |
|                                                                                                    |                            |                        |                            |
|                                                                                                    | ADAS                       | 2017 UEEDCA            | increase and sufference to |

Nesta pagina, o bolsita vai procurar o Orientador, neste exemplo: Vander Mendonça

### *Obs. Digite somente o nome do orientador.. Depois buscar*

|                                                               |                                                                                                    | Busca por oportunidades de bolsa na UF                                                                                                    | ERSA                                                       |         |
|---------------------------------------------------------------|----------------------------------------------------------------------------------------------------|----------------------------------------------------------------------------------------------------|------------------------------------------------------------|---------|
| ite espaço<br>qui você po<br>n:                               | é destinado aos alunos interessado:<br>derá encontrar oportunidades de fo                                         | s em participar do lado prático da vida acadêmic<br>rma fácil e centralizada, buscando por vagas na                                                                                      | ca dentro da UFERSA.<br>Is mais diversas áreas. Esta busca | abrange |
| Monitoria<br>Extensão<br>Asquisa<br>Ações Asso<br>Apoio Técni | ciadas                                                                                                    |                                                                                                    |                                                            |         |
| A 2 3 3 3 3 5 5 5                                             |                                                                                                    |                                                                                                    |                                                            |         |
| ira obter in                                                  | formações sobre o novo modelo de                                                                                  | e concessão de bolsa CLIQUE AQUI.<br>Buscar Oportunidades                                                                                                    |                                                            |         |
| ara obter in                                                  | formações sobre o novo modelo de                                                                                  | e concessão de boisa CLIQUE AQUI.<br>Buscar Oportunidades<br>boisa: * PESQUISA                                                                                                    |                                                            |         |
| ira obter in                                                  | formações sobre o novo modelo de<br>Tipo de t<br>Orientador:                                                      | BUSCAR OPORTUNIDADES<br>bolsa: * PESQUISA<br>1547955 VANDER MENDONCA                                                                                                    |                                                            |         |
| ira obter in                                                  | formações sobre o novo modelo de<br>Tipo de l<br>Orientador:<br>Centro:                                           | bolsa:  PESQUISA  1547955 VANDER MENDONCA  CENTRO DE CIÊNCIAS AGRÂRIAS                                                                                                    | tudo ok                                                    | •       |
| ara obter in                                                  | formações sobre o novo modelo de<br>Tipo de l<br>Orientador:<br>Centro:<br>Departamento:                          | e concessão de bolsa CLIQUE AQUI.<br>BUSCAR OPORTUNIDADES<br>bolsa: * PESQUISA<br>1547955 VANDER MENDONCA<br>CENTRO DE CIÊNCIAS AGRÁRIAS<br>DEPARTAMENTO DE CIÊNCIAS VEGETA              | tudo ok<br>vs ▼                                            | •       |
| ira obter in                                                  | formações sobre o novo modelo de<br>Tipo de l<br>Orientador:<br>Centro:<br>Departamento:<br>Área de Conhecimento: | e concessão de bolsa CLIQUE AQUI.<br>BUSCAR OPORTUNIDADES<br>bolsa: * PESQUISA<br>1547955 VANDER MENDONCA<br>CENTRO DE CIÊNCIAS AGRÂRIAS<br>DEPARTAMENTO DE CIÊNCIAS VEGETA<br>Agronomia | tudo ok<br>মহ 💽                                            | •       |

Nesta página, o bolsista vai procurar em qual Plano de Trabalho do Orientador quer aderir:

OBS. Quem faz isto é o discente, sob a orientação do professor. O professor deve orientar o bolsista <u>em qual plano de trabalho vai aderir</u>. Pois pode ter mais de um plano para ser escolhido, caso o professor tenha aprovado mais de uma bolsa. No meu caso 3 planos.

|                                                                 | ter info                     | rmações sobre o novo modelo de conce                                                                                                    | essão de bolsa CLIQUE AQUI.                                                                                                    |                             |     |
|-----------------------------------------------------------------|------------------------------|----------------------------------------------------------------------------------------------------|----------------------------------------------------------------------------------------------------|-----------------------------|-----|
|                                                                 |                              |                                                                                                    | Buscar Oportunidades                                                                                                    |                             |     |
|                                                                 |                              | Tipo de bolsa: 🕯                                                                                                    | PESQUISA                                                                                                    | •                           |     |
|                                                                 |                              | Orientador:                                                                                                    | 1547955 VANDER MENDONCA                                                                                                    |                             |     |
|                                                                 |                              | Centro:                                                                                                    | CENTRO DE CIÊNCIAS AGRÁRIAS                                                                                                    | •                           |     |
|                                                                 |                              | Departamento:                                                                                                    | DEPARTAMENTO DE CIÊNCIAS VEGETAIS                                                                                                    |                             |     |
|                                                                 |                              | Área de Conhecimento:                                                                                                    | Agronomia                                                                                                    | •                           |     |
|                                                                 |                              |                                                                                                    | Buscar Cancelar                                                                                                    |                             |     |
|                                                                 |                              |                                                                                                    | * Campos de preenchimento obrigatório.                                                                                                    |                             |     |
|                                                                 |                              |                                                                                                    |                                                                                                    |                             |     |
|                                                                 |                              | 🔍: Ver detalhes do projeto 🛛 👶                                                                                                    | l: Cadastrar Interesse 🛛 🙀: Enviar Mensagem ao Responsável pela Bols                                                                                                    | a                           |     |
|                                                                 |                              | 🝳: Ver detalhes do projeto 🛛 👌                                                                                                    | : Cadastrar Interesse 🛛 🙀: Enviar Mensagem ao Responsável pela Bols<br>OPortunidades encontradas(3)                                                                                                    | a                           |     |
| Descrição da Bo                                                 | lsa                          | 🔍: Ver detalhes do projeto                                                                                                    | : Cadastrar Interesse 🛛 🤯: Enviar Mensagem ao Responsável pela Bols<br>Oportunidades encontradas(3)                                                                                                    | sa<br>Unidade               |     |
| Descrição da Bo                                                 | ilsa<br>NDOI                 | G: Ver detalhes do projeto 👌                                                                                                    | Cadastrar Interesse Serviar Mensagem ao Responsável pela Bols<br>OPORTUNIDADES ENCONTRADAS(3)                                                                                                    | unidade                     | 0.0 |
| Descrição da Bo<br>VANDER ME<br>ADUBAÇÃO NITR                   | <b>Isa</b><br>NDOI<br>.0GEN/ | Q: Ver detalhes do projeto            PCA: 3 VALA(3) REPORTADA(3)            IDA E COMPOSTO ORGÂNICO NA QUALIC                                                    | Cadastrar Interesse Fiviar Mensagem ao Responsável pela Bols Oportunidades encontradas(3) Dade de Frutos de Romãzeira 'WonderFul'                                                                                                    | unidade                     | Q & |
| Descrição da Bo<br>VARDER ME<br>ADUBAÇÃO NITR<br>FENOLOGIA E PR | Isa<br>NDOT<br>OGEN/         | CA: S VACA(S) REMOVERAUA(S)  ADA E COMPOSTO ORGÂNICO NA QUALLO  AD DAS ROMAZEIRAS POWDERTOL ADO  DE DE CENTRE DAS DOWNDERTOL ADO  DE DE CENTRE DAS DOWNDERTOL ADO | Cadastrar Interesse Construction Construction Constructi | Unidade<br>PROPPG<br>PROPPG |     |

# Nesta página, o bolsita vai preencher os dados pessoais:

| Título: ADUBAÇÃO NITROGENADA E COMPOS                                   | TO ORGÂNICO NA QUALIDADE DE FRUTOS DE ROMĂZEIRA 'WONDERFUL'                   |
|-------------------------------------------------------------------------|-------------------------------------------------------------------------------|
| Responsável: VANDER MENDONCA                                            |                                                                               |
| Unidade: PRÓ-REITORIA DE PESQUISA E PÓS-G                               | RADUAÇÃO                                                                      |
|                                                                         |                                                                               |
|                                                                         | INSCRIÇÃO EM OPORTUNIDADE                                                     |
| Descrição Pessoal: *                                                    |                                                                               |
| Uma pessoa dedicada, atenciosa e que tem grande inter                   | resse na área de estudo                                                       |
| Áreas de Interesse: *                                                   |                                                                               |
|                                                                         |                                                                               |
| Curriculo Lattes:                                                       |                                                                               |
| http://lattes.cnpq.br/4788501375027115                                  | obrigatório endereço do Lattes                                                |
| QUALIFICAÇÃO                                                            |                                                                               |
| Descreva suas qualific                                                  | ações, experiências ou qualquer outro atributo relevante ao processo seletivo |
| Qualificações: *                                                        |                                                                               |
| Experiência em <mark>l fitotecnia,</mark> com atuação no grupo de pesqu | isa da <u>UEERSA</u> .                                                        |

# > Finalizando.. **Oportunidade de bolsa**

|                                   | 嘴 Menu Discente                                                                | 😤 Alterar senha                                                                                                    | A stude                                                                                                    |
|-----------------------------------|--------------------------------------------------------------------------------|----------------------------------------------------------------------------------------------------|----------------------------------------------------------------------------------------------------|
|                                   |                                                                                |                                                                                                    | 🥑 Ajuda                                                                                                    |
| рК                                |                                                                                |                                                                                                    | (x) fechar mensa                                                                                                    |
| oteca 🤷 Bolsas  🚺 Esta            | igio 🛯 🗱 Ambientes V                                                           | írtuais 🛛 🖓 Outros                                                                                                    |                                                                                                    |
| A 07/07<br>/07/2017 A 29/07/2017. |                                                                                | Mensage<br>Atualizar Foto e Per                                                                                                    | ns<br>rfil                                                                                                    |
| « II ]                            | > Todas                                                                        | Meus Dados Pessoa                                                                                                    | ais                                                                                                    |
|                                   | C                                                                              | adastre-se no Portal<br>Egres                                                                                                    | do<br>so                                                                                                    |
|                                   | WILMA                                                                          | FREITAS CELEDONIO                                                                                                    | Uma pessoa                                                                                                    |
| Ver turmas ar                     | teriores dedica<br>na áre                                                      | da, atenciosa e que 1<br>a de estudo                                                                                                    | em grande interes                                                                                                    |
|                                   |                                                                                | 🕐 🕕 Fórum 🚺                                                                                                    | and in the second                                                                                                    |
|                                   |                                                                                |                                                                                                    | stitucional                                                                                                    |
|                                   |                                                                                | Comunidade                                                                                                    | Virtual                                                                                                    |
|                                   | teca Bolsas Está<br>07/07<br>07/2017 A 29/07/2017.<br>EX II S<br>Ver turmas an | teca Bolsas Estágio Ambientes V<br>1 07/07<br>07/2017 A 29/07/2017.<br>C II IN Formation C<br>Ver turmas anteriores<br>Ver turmas anteriores | teca Bolsas Estágio Ambientes Virtuais Outros<br>4 07/07<br>07/2017 A 29/07/2017.<br>K II >> Tuess<br>Ver turmas anteriores<br>Ver turmas anteriores<br>Ver turmas anteriores |

# Indicação do (a) Bolsista PELO ORIENTADOR

O (A) orientador (a) deverá indicar no SIGAA os (as) bolsistas contemplados, respeitando o limite de cotas recebidas.

#### Nesta etapa o orientador vai indicar o bolsista...via SIGAA

#### Como fazer isto? UFERSA - SIGAA - Sistema Integrado de Gestão de Atividades Acadêmicas VANDER MENDONCA Alterar vínculo Semestre atual: 2017.1 💽 Mó CENTRO DE CIÊNCIAS AGRÁRIAS (11.01.00.11) 📲 Me 🝘 Ensino 💊 Pesquisa 🤝 Extensão 🛛 🥀 Ações Integradas 🕼 Convênios 📑 Biblioteca 🛐 Produção Intelectua Grupo de Pesquisa/Projetos de Apoio • Projetos de Pesquisa o há Listar Meus Planos de Trabalho Planos de Trabalho • Relatórios de Iniciação Científica Resultado da Distribuição de Cotas ) Relatórios Anuais de Projeto Solicitar Cota de Bolsa Congresso de Iniciação Científica Cadastrar Plano de Voluntário Certificados e Declarações MINHAS T Cadastrar Plano de Trabalho sem Cota Consultar Áreas de Conhecimento Chat Componer Indicar/Substituir Bolsista Acessar Portal do Consultor GRADUA VEG0006 -Notificar Invenção \$ 0 2017.1 Local: Leste/ Central de aulas 4 / SI 01 5/42 3M345 4T45 9/30 E VEG0006 - FRUTICULTURA (1104036) - T02 (ABERTA) P 0 E 2017.1 Local: Leste/ Central de aulas 4 / Sl 01 5/32 3M345 3T45 8 / 30 PÓS-GRADUAÇÃO FTC0105 - TOPICOS AVANÇADOS DE MELHORAMENTO DE PLANTAS - T01 (ABERTA) 1 Locali Drograma de Déc. Oraduação em Eitotocaia 4100 2011222 0 / 20

### No meu caso, como aprovei <u>3 cotas de bolsas</u> eu tenho que <u>indicar 3 bolsistas</u>. Caso você tenha enviado 3 planos de trabalho e só aprovou uma bolsa, só terá como indicar um bolsista.

| Para cada plano d<br>planos de trabalho que r<br>Caso deseje subs<br>previamente o seu inter | e trabalho listado você pode indicar<br>não possuam discente definido.<br>tituir um bolsista, é necessário prim<br>esse na bolsa e ainda ter aderido ac | alunos de graduação para<br>eiro finalizá-lo, antes de in<br>o <b>Cadastro Único de Bol</b> s | a atuarem como bolsistas ou voluntàrios. A indic<br>dicar um novo bolsista. Lembrando que o novo<br><b>sistas</b> . | ação só pode ser realizada<br>interessado deve registrar | a para                                                                                                    |
|----------------------------------------------------------------------------------------------|----------------------------------------------------------------------------------------------------|-----------------------------------------------------------------------------------------------|----------------------------------------------------------------------------------------------------|----------------------------------------------------------|----------------------------------------------------------------------------------------------------|
|                                                                                              | 🍃 Indicar Bolsista                                                                                                    | 🍰 : Finalizar Bolsista                                                                        | 😼: Enviar Mensagem aos Interessados                                                                                 |                                                          |                                                                                                    |
|                                                                                              |                                                                                                    | PLANOS DE TRABA                                                                               | ALHO ATIVOS                                                                                                    |                                                          |                                                                                                    |
| Projeto                                                                                      | Discente                                                                                                    | Tipo de Bolsa                                                                                 | Período                                                                                                    | Status                                                   |                                                                                                    |
| PROJETOS DE 2017                                                                             |                                                                                                    |                                                                                               |                                                                                                    |                                                          |                                                                                                    |
| ADUBAÇÃO NITROGENADA                                                                         | E COMPOSTO ORGÂNICO NA QUA                                                                                                    | LIDADE DE FRUTOS DE RO                                                                        | DMÃZEIRA 'WONDERFUL'                                                                                                |                                                          |                                                                                                    |
| PED0001-2017                                                                                 | Não definido                                                                                                    | A DEFINIR                                                                                     | 01/08/2017 a 31/07/2018                                                                                             | APROVADO                                                 | Lilip 🌒                                                                                                    |
| ENOLOGIA E PRODUÇÃO                                                                          | DAS ROMÃZEIRAS 'WONDERFUL' AL                                                                                                    | DUBADAS COM NITROGÊN                                                                          | IIO E COMPOSTO ORGÂNICO                                                                                             |                                                          |                                                                                                    |
| PED0001-2017                                                                                 | Não definido                                                                                                    | A DEFINIR                                                                                     | 01/08/2017 a 31/07/2018                                                                                             | APROVADO                                                 | Lille 🌮                                                                                                    |
| RODUÇÃO E QUALIDADE                                                                          | DE FRUTOS DE FIGUEIRA (Ficus ca                                                                                                    | rica L.) SOB DIFERENTES                                                                       | NÚMEROS DE RAMOS POR PLANTA                                                                                         |                                                          |                                                                                                    |
| PED0001-2017                                                                                 | Não definido                                                                                                    | A DEFINIR                                                                                     | 01/08/2017 a 31/07/2018                                                                                             | APROVADO                                                 | - in the second second |
|                                                                                              |                                                                                                    |                                                                                               |                                                                                                    |                                                          |                                                                                                    |
|                                                                                              |                                                                                                    | COTAS PARA O                                                                                  | DOCENTE                                                                                                    |                                                          |                                                                                                    |
|                                                                                              | Cota PIBIC_PICI 2017_2018 (0<br>Edital: 'E <mark>DITAL DE INICIACÃO C</mark>                                                                            | 1/08/2017 a 31/07/2<br>IENTÍFICA 2017'                                                        | 2018)                                                                                                    |                                                          |                                                                                                    |
|                                                                                              | Meu IPI                                                                                                    |                                                                                               |                                                                                                    |                                                          |                                                                                                    |
|                                                                                              | IPI MÉDIO DO CENTRO                                                                                                    |                                                                                               |                                                                                                    |                                                          |                                                                                                    |
|                                                                                              | MEDIA DOS MEUS PROJETOS<br>MELLEPPT                                                                                                    |                                                                                               | 0.0                                                                                                    |                                                          |                                                                                                    |
|                                                                                              | BOLSAS PIBIC_PICI (IC) CONCEDID                                                                                                    | DAS                                                                                           | 3                                                                                                    |                                                          |                                                                                                    |
|                                                                                              |                                                                                                    |                                                                                               | $\mathbf{U}$                                                                                                    |                                                          |                                                                                                    |

#### Procurando o(a) bolsita para ser indicado(a).....No meu caso: Wilma Freitas

Caro Coordenador,

O bolsista cuja bolsa seja PIBIC\_PICI (IC) deve ser indicado até o 1º dia do mês, para que a bolsa seja efetivada no mês corrente.

|                                    |                                            | Indicar Bolsista                                                                                          |       |
|------------------------------------|--------------------------------------------|----------------------------------------------------------------------------------------------------|-------|
| Projeto de Pesquisa:               | PED0001-2017                               | - FORTALECIMENTO DA FRUTICULTURA NA REGIÃO OESTE POTIGUAR-RN                                              |       |
| Orientador -<br>Plano de Trabalho: | VANDER MENDO<br>ADUBAÇÃO NI<br>'WONDERFUL' | NCA<br>TROGENADA E COMPOSTO ORGÂNICO NA QUALIDADE DE FRUTOS DE ROMÃ                                       | ZEIRA |
| Tipo de Bolsa: I                   | PIBIC_PICI (IC)                            | THENCHOR                                                                                                  |       |
|                                    |                                            | INDICAÇÃO                                                                                                 |       |
| $\nabla$                           | Somente alu<br>( Portal de                 | nos que registraram interesse poderão ser indicados.<br>Discente > Menu Bolsas > Oportunidades de Bolsa ) |       |
| Novo Bolsista : 🖈                  | Wilma                                      |                                                                                                    |       |
| Data da Indicação : 🖈 (            | 2005251429                                 | WILMA EMANUELA DA SILVA (GRADUAÇÃO)<br>CONCLUÍDO                                                          | ^     |
| Para os bolsistas remunerados      | 2012020091                                 | WILMA FREITAS CELEDONIO (GRADUAÇÃO)                                                                       | pu    |
| Banco: \star                       | 2011110259                                 | WILMA MICHELLY MACÊDO MAIA (GRADUAÇÃO)<br>CONCLUÍDO                                                       | =     |
| Agência: 🖈                         | 2009214117                                 | WILMA PAULINO DE OLIVEIRA (GRADUAÇÃO)<br>CONCLUÍDO                                                        |       |
| Tipo Conta: 🕷                      | 2009213592                                 | WILMA REGINA ALVES (GRADUAÇÃO)<br>CONCLUÍDO                                                               | H     |
|                                    | 2010127491                                 | WILMA TOMAZ DA SILVA CRUZ (GRADUAÇÃO)<br>CONCLUÍDO                                                        | -     |

#### Aqui eu preciso dos dados bancários da bolsista (Wilma)

#### Obs. A conta bancaria tem que ser Conta Correte.

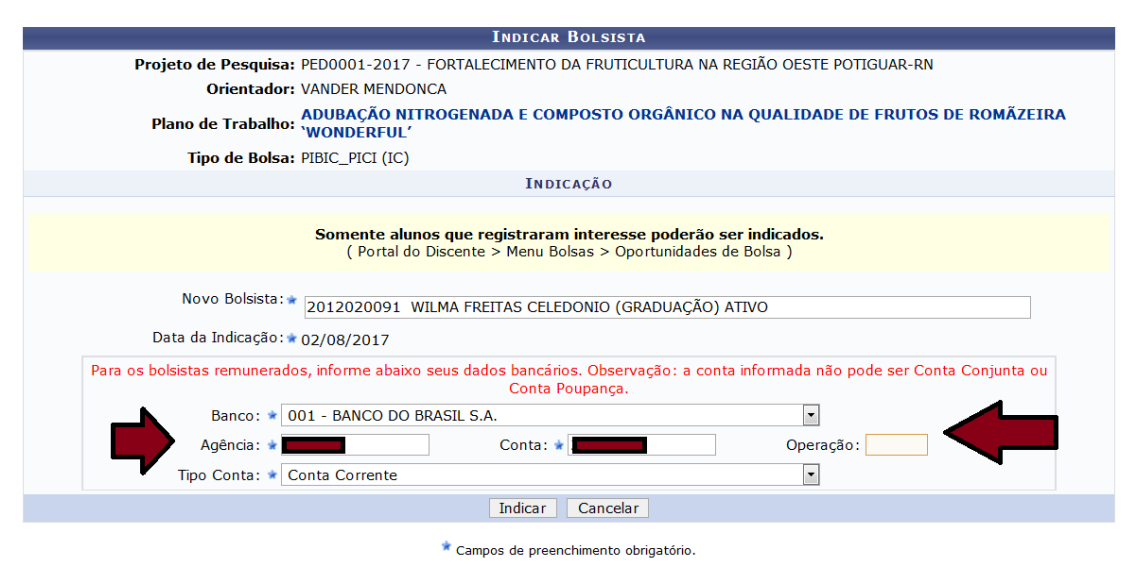

OPAAA... Se aparecer esta mensagem (abaixo) deve ter alguma coisa errada com o cadastro do(a) bolsita.

Neste exemplo, a bolsista não aderiu a "Oportunidade de bolsa no SIGAA"

| CENTRO | DE CIÊNCIAS ACRÁRIAS (11.01.00.11)                                                         |                                                                 | -                            |                  |
|--------|--------------------------------------------------------------------------------------------|-----------------------------------------------------------------|------------------------------|------------------|
|        |                                                                                            |                                                                 | 📲 Menu Docente               | 🕺 Alterar senha  |
|        | • Nenhum discente registrou interesse em participar.                                       |                                                                 |                              | (                |
| Po     | RTAL DO DOCENTE > INDICAR/SUBSTITUIR BOLSISTA                                              |                                                                 |                              |                  |
|        |                                                                                            |                                                                 |                              |                  |
|        | Caro Coordenador,<br>O bolsista cuja bolsa seja <b>PIBIC_PICI (IC)</b> deve ser indicado a | ité o <b>1º</b> dia do mês, para que a b                        | oolsa seja efetivada         | no mês corrente. |
|        | In                                                                                         | dicar Bolsista                                                  |                              |                  |
|        | Projeto de Pesquisa: PED0001-2017 - FORTALECIN                                             | IENTO DA FRUTICULTURA NA REG                                    | GIÃO OESTE POTIG             | UAR-RN           |
|        | Orientador: VANDER MENDONCA                                                                |                                                                 |                              |                  |
|        | Plano de Trabalho: ADUBAÇÃO NITROGENADA<br>'WONDERFUL'                                     | E COMPOSTO ORGÂNICO NA                                          | QUALIDADE DE                 | FRUTOS DE ROMÃZ  |
|        | Tipo de Bolsa: PIBIC_PICI (IC)                                                             |                                                                 |                              |                  |
|        |                                                                                            | INDICAÇÃO                                                       |                              |                  |
|        |                                                                                            |                                                                 |                              |                  |
|        | Somente alunos que regis<br>( Portal do Discente > N                                       | straram interesse poderão ser<br>Menu Bolsas > Oportunidades de | <b>indicados.</b><br>Bolsa ) |                  |
|        | Novo Bolsista: * 2012020091 WII MA ERETTA                                                  | ς σει ερονίο (graduacão) ατ                                     | τνο                          |                  |

### Se tudo estiver certo....você receberá esta mensagem via e-mail:

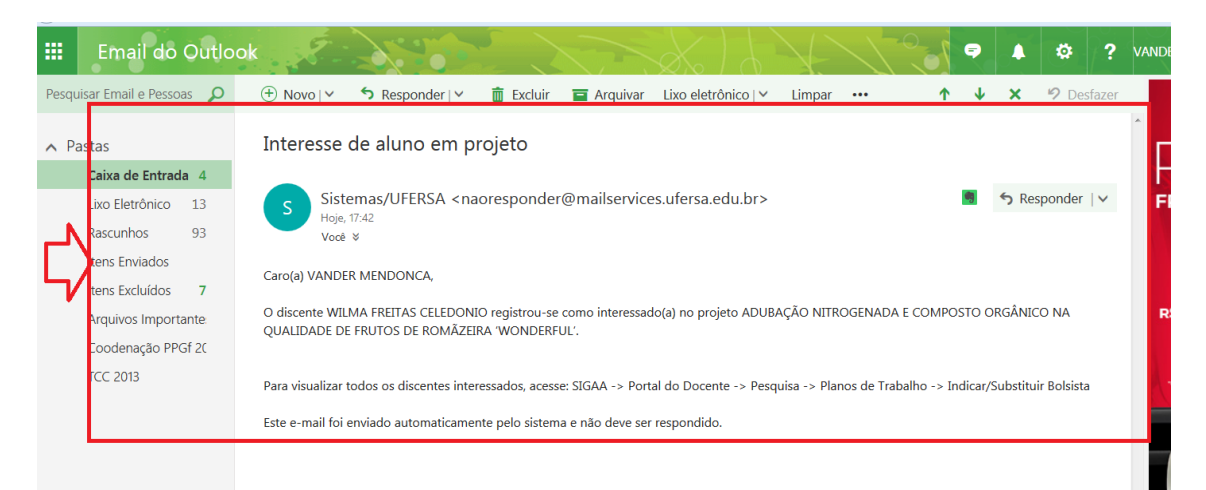

### Ok bolsista cadastrado

| a.urersa. | euu.ni/sigaa/pesq | uisa/ indicarboisista.do                                                                                                    |                                                | LA 17000              | Pesquisur            |                          |
|-----------|-------------------|----------------------------------------------------------------------------------------------------|------------------------------------------------|-----------------------|----------------------|--------------------------|
|           | VANDER MEN        | NDONCA Alterar vínculo                                                                                                    | Semestre atual: 2017.1                         | 🤘 Módulos             | 🝏 Cx. Postal (99+)   | 🏷 Abrir Cham             |
|           | CENTRO DE C       | CIENCIAS AGRARIAS (11.01.00.11)                                                                                                    |                                                | 📲 Menu Docente        | 🔗 Alterar senha      | 🕢 Ajuda                  |
| -^<br>-/  | <b>i</b> )        | <ul> <li>Bolsista indicado com sucesso.</li> <li>ATENÇÃO!! Verifique se os dados do aluno estão co<br/>Em caso negativo, o aluno deve procurar IMEDIATI<br/>Acadêmico, sob pena de não ter a bolsa efetivada!</li> </ul> | ompletos.<br>IMENTE a Coordenação do seu Curso | para atualizar seus d | lados pessoais no Si | stema<br>(x) fechar mete |
|           | PORTAL            | DO DOCENTE > RESUMO DA INDICAÇÃO/SUBSTIT                                                                                                    | UIÇÃO DE BOLSISTA                              |                       |                      |                          |
|           |                   | DADOS DO ORIENTADOR                                                                                                    |                                                |                       |                      |                          |
|           |                   | Nome                                                                                                    | CPF                                            |                       |                      |                          |
|           |                   | VANDER MENDONCA                                                                                                    |                                                |                       |                      |                          |
|           |                   | Departamento                                                                                                    | Fone                                           | e/Ramal               |                      |                          |
|           |                   | CENTRO DE CIÊNCIAS AGRÁRIAS                                                                                                    |                                                |                       |                      |                          |
|           |                   | E-mail                                                                                                    | Códi                                           | go do Projeto         |                      |                          |
|           |                   |                                                                                                    | PEDO                                           | 001-2017              |                      |                          |
|           |                   |                                                                                                    |                                                |                       |                      |                          |

# Para conferir... Veja que o Plano de Trabalho está com o status: Em andamento!

| VANDER MENDONCA                                                                                                    | A Alterar vínculo                                                                                                    | Semestre atual: 2                                                                                                    | 017.1 🥮 Módulos                                                                                                    | 🝏 Cx. Postal (99+)                                | 🍗 Abrir Chamac           |
|----------------------------------------------------------------------------------------------------|----------------------------------------------------------------------------------------------------|----------------------------------------------------------------------------------------------------|----------------------------------------------------------------------------------------------------|---------------------------------------------------|--------------------------|
| CENTRO DE CIÊNCIA                                                                                                    | 5 AGRÁRIAS (11.01.00.11)                                                                                                    |                                                                                                    | 📲 Menu Docente                                                                                                    | 😤 Alterar senha                                   | 🥝 Ajuda                  |
| PORTAL DO DO                                                                                                    | ocente > Indicar/Substituir Bolsi                                                                                                    | ISTA                                                                                                    |                                                                                                    |                                                   |                          |
| Bem-vind                                                                                                    | o ao cadastro de bolsistas de pesquisa.                                                                                                    |                                                                                                    |                                                                                                    |                                                   |                          |
| Para cada<br>planos de trabalh                                                                                                    | plano de trabalho listado você pode indicar<br>10 que não possuam discente definido.<br>e substituir um bolsista, é necessário primei                                                                                                    | alunos de graduação para atuarem co                                                                                                    | omo bolsistas ou voluntários. A ir<br>vo bolsista. Lembrando que o nov                                                                      | ndicação só pode ser re<br>vo interessado deve re | ealizada para<br>nistrar |
| previamente o se                                                                                                    | u interesse na bolsa e ainda ter aderido ao                                                                                                    | Cadastro Único de Bolsistas.                                                                                                    | viar Mensagem aos Interessa                                                                                                    | dos                                               | g                        |
| caso desej<br>previamente o se                                                                                                    | u interesse na bolsa e ainda ter aderido ao                                                                                                    | Cadastro Único de Bolsistas.<br>a 🍰 : Finalizar Bolsista 📑 : Env<br>PLANOS DE TRABALHO ATI                                                                                                  | viar Mensagem aos Interessa<br>Ivos                                                                                                    | dos                                               |                          |
| Projeto                                                                                                    | u interesse na bolsa e ainda ter adeido ao                                                                                                    | Cadastro Único de Bolsistas.<br>a 🔒 : Finalizar Bolsista 🖙 : Env<br>PLANOS DE TRABALHO ATI<br>Tipo de Bolsa                                                                                 | viar Mensagem aos Interessa<br>vos<br>Período                                                                                               | dos<br>Statu:                                     | 5                        |
| Caso desej<br>previamente o se<br>Projeto<br>PROJETOS DE 2017                                                                        | u interesse na bolsa e ainda ter aderido ao<br>🎥 : Indicar Bolsista<br>Discente                                                                                                    | Cadastro Único de Bolsistas.<br>2 🔒 : Finalizar Bolsista 🐼 : Env<br>PLANOS DE TRABALHO ATI<br>Tipo de Bolsa                                                                                 | viar Mensagem aos Interessa<br>(vos<br>Período                                                                                              | dos<br>Statu:                                     | 5                        |
| Caso desej<br>previamente o se<br>Projeto<br>PROJETOS DE 2017<br>FENOLOGIA E PRODL                                                   | u interesse na bolsa e ainda ter aderido ao<br><b>ar: Indicar Bolsist</b> z<br>Discente<br>IÇÃO DAS ROMÂZEIRAS 'WONDERFUL' ADUBA                                                                                                    | Cadastro Único de Bolsistas.<br>Cadastro Único de Bolsista<br>PLANOS DE TRABALHO ATI<br>Tipo de Bolsa<br>DAS COM NITROGÊNIO E COMPOSTO (                                                    | viar Mensagem aos Interessa<br>Ivos<br>Período<br>DRGÁNICO                                                                                  | dos<br>Statu:                                     | 5<br>5                   |
| Caso desej<br>previamente o se<br>Projeto<br>PROJETOS DE 2017<br>FENOLOGIA E PRODU<br>PED0001-2017                                   | u interesse na bolsa e ainda ter aderido ao<br><b>ar: Indicar Bolsistr</b><br><b>Discente</b><br><i>IÇÃO DAS ROMÂZEIRAS 'WONDERFUL' ADUBA</i> ,<br><i>Não definido</i>                                                                           | Cadastro Único de Bolsistas.<br>a 🐊 : Finalizar Bolsista 🐼 : Env<br>PLANOS DE TRABALHO ATT<br>Tipo de Bolsa<br>DAS COM NITROGÊNIO E COMPOSTO O<br>A DEFINIR                                 | viar Mensagem aos Interessa<br>IVOS<br>Período<br>DRGÂNICO<br>01/08/2017 a 31/07/2018                                                       | dos<br>Statu:<br>APROVA                           | <b>5</b><br>DO           |
| Projeto<br>PROJETOS DE 2017<br>FENOLOGIA E PRODU<br>PED0001-2017<br>PRODUÇÃO E QUALIL                                                | u interesse na bolsa e ainda ter aderido ao<br>Contra derido ao<br>Contra derido ao<br>Discente<br>Não definido<br>NAD de FIRUTOS DE FIGUEIRA (Ficus carica                                                                                      | Cadastro Único de Bolsistas.<br>Cadastro Único de Bolsistas.<br>PLANOS DE TRABALHO ATT<br>Tipo de Bolsa<br>DAS COM NITROGÊNIO E COMPOSTO O<br>A DEFINIR<br>L.) SOB DIFERENTES NÚMEROS DE RA | viar Mensagem aos Interessa<br>Ivos<br>Período<br>DRGÁNICO<br>01/08/2017 a 31/07/2018<br>MOS POR PLANTA                                     | dos<br>Statu:<br>APROVA                           | s<br>DO                  |
| Projeto<br>PROJETOS DE 2017<br>FENOLOGIA E PRODU<br>PED0001-2017<br>PRODUÇÃO E QUALIL<br>PED0001-2017                                | u interesse na bolsa e ainda ter aderido ao<br><b>biscente</b><br><i>IÇÃO DAS ROMĂZEIRAS 'WONDERFUL' ADUBA</i><br><i>Não definido</i><br><i>Não definido</i><br><i>Não definido</i>                                                              | Cadastro Único de Bolsistas.                                                                                                    | viar Mensagem aos Interessa<br>Vos<br>Período<br>DIRGÁNICO<br>01/08/2017 a 31/07/2018<br>MOS POR PLANTA<br>01/08/2017 a 31/07/2018          | dos<br>Statu:<br>APROVA<br>APROVA                 | s<br>DO 🤤 🏖              |
| Projeto<br>Projeto<br>PROJETOS DE 2017<br>FENOLOGIA E PRODU<br>PED0001-2017<br>PRODUÇÃO E QUALLI<br>PED0001-2017<br>ADUBAÇÃO NITROGE | u interesse na bolsa e ainda ter aderido ao<br><b>Lindicar Bolsista</b><br>Discente<br>IÇÃO DAS ROMĂZEIRAS 'WONDERFUL' ADUBA<br>Não definido<br>NÃO DE FRUTOS DE FIGUEIRA (Ficus carica<br>Não definido<br>NÃO A E COMPOSTO ORGÂNICO NA QUALIDAL | Cadastro Único de Bolsistas.                                                                                                    | viar Mensagem aos Interessas<br>vos<br>Período<br>DRGÁNICO<br>01/08/2017 a 31/07/2018<br>MOS POR PLANTA<br>01/08/2017 a 31/07/2018<br>RFUL' | dos<br>Statu:<br>APROVA<br>APROVA                 | s<br>DO Realization      |

PROPPG